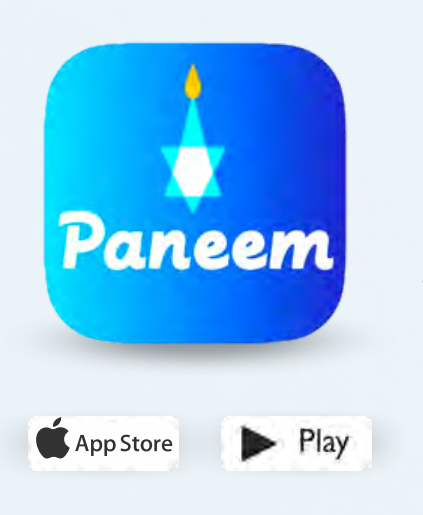

РАNEEМ упрощает регистрацию для участия в компенсационных программах Клеймс Конференс.

РАNEEM используется для подтверждения личности и свидетельства о нахождении в живых. Теперь Вы можете подтвердить свою личность, не выходя из дома вместо того, чтобы запрашивать бумажную форму «Свидетельства о нахождении в живых», заверять ее, а затем отправлять ее в Клеймс Конференс для проверки.

РАNEEM поможет Вам ускорить подтверждение Вашей личности, чтобы быстрее получить выплату.

## пожалуйста, приготовьте следующее:

#### Регистрационный номер в Клеймс Конференс и дату рождения (месяц/дата/год, например, 1 декабря 1940 года - укажите 12/01/1940)

Ваш регистрационный (7-значный) номер и дату рождения, которая указана у нас в деле, можно найти в полученном вами письме с просьбой зарегистрироваться в PANEEM.

# Выданный правительством документ, удостоверяющий личность, с фотографией

Документ, удостоверяющий личность, должен содержать дату вашего рождения и может использоваться, даже если срок его действия истек. Документ должен быть оригиналом, а не копией.

#### Мобильный телефон, планшет или компьютер, подключенный к интернету и имеющий камеру

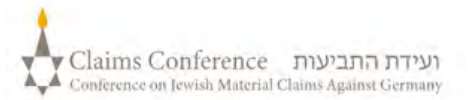

## ОСУЩЕСТВЛЕНИЕ ПРОЦЕССА РАНЕЕМ НА КОМПЬЮТЕРЕ

#### ПРИ ИСПОЛЬЗОВАНИИ КОМПЬЮТЕРА ДЛЯ РАБОТЫ С РАΝЕЕМ ПРИЛОЖЕНИЕ НЕ ТРЕБУЕТСЯ

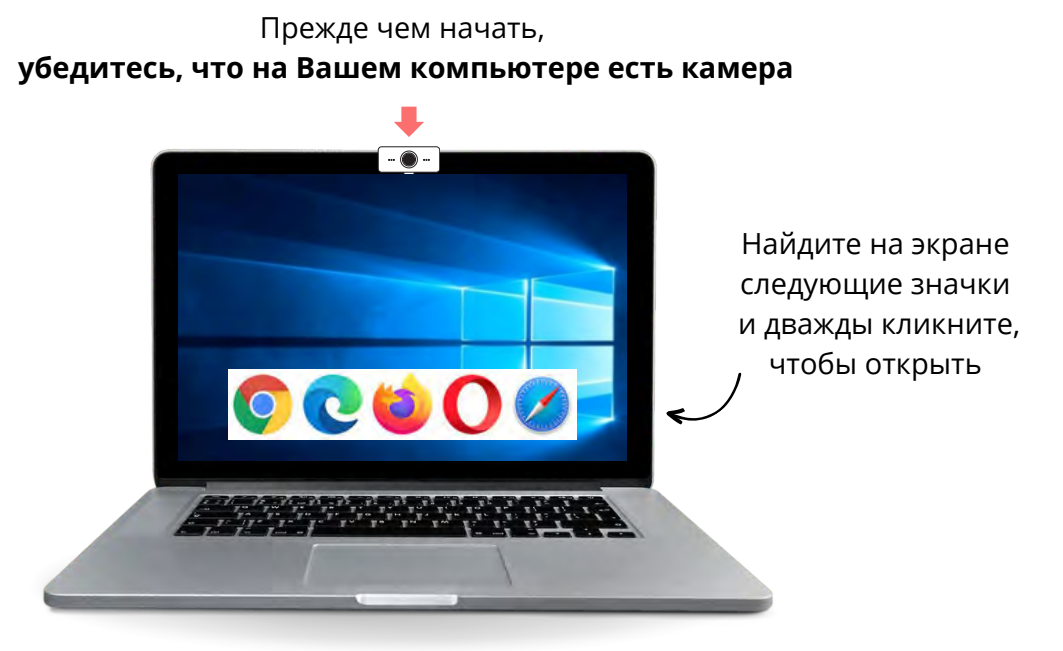

### ШАГ 1

#### Откройте веб браузер

Веб-браузер используется для доступа к веб-сайтам. Он позволяет набирать текст и искать то, что Вам нужно.

ШАГ 2

В строке "поиск" введите <u>paneem.claimscon.org</u> и нажмите "ввод" на клавиатуре.

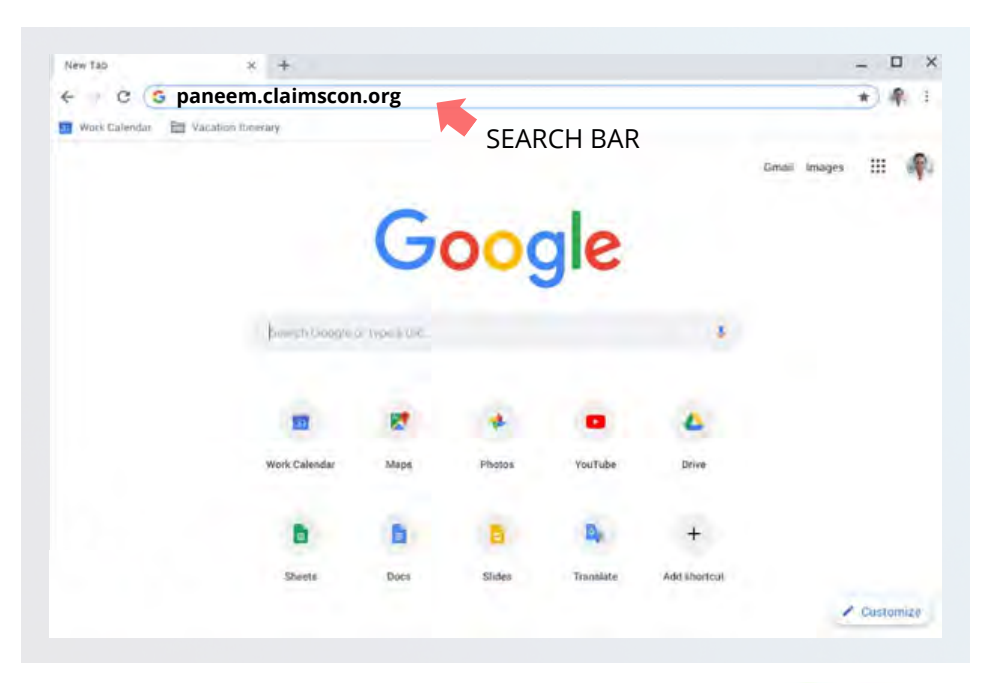

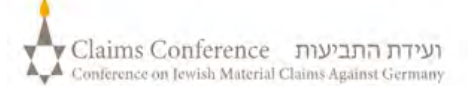

## **ВХОД В СИСТЕМУ РАНЕЕМ**

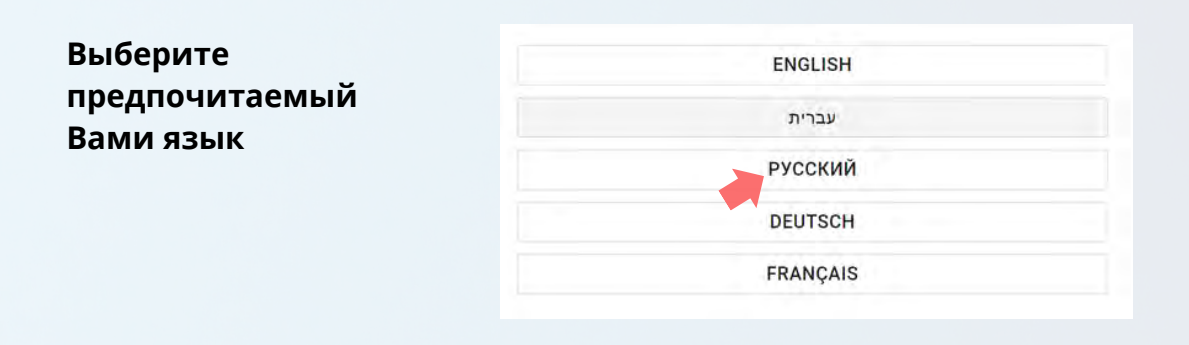

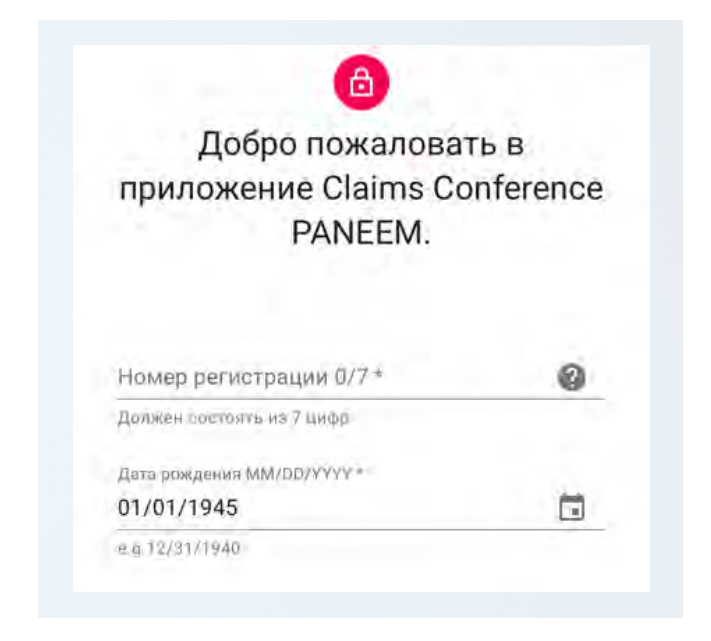

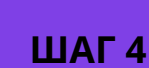

• Введите контактную информацию

Номер мобильного телефона или адрес электронной почты

- Ознакомьтесь с условиями и отметьте все пункты, если Вы их принимаете
- Нажмите кнопку "click to continue" ("нажмите,чтобы продолжить ")

#### ШАГ З

- 7-значный регистрационный номер Клеймс Конференс
- Дата рождения (месяц/дата/год)
  например, 1 декабря 1940 года введите 12/01/1940
- Нажмите кнопку "Click to continue" ("нажмите, чтобы продолжить")

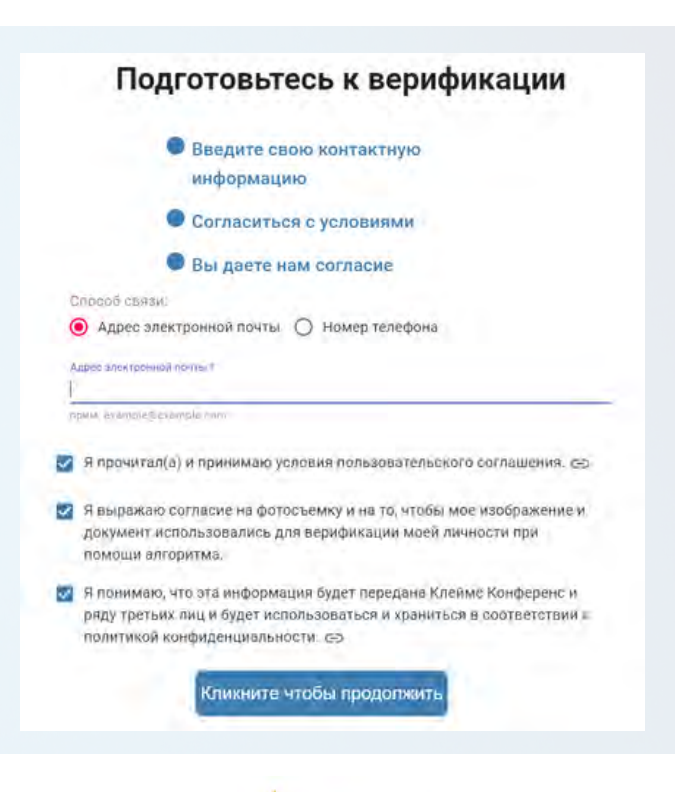

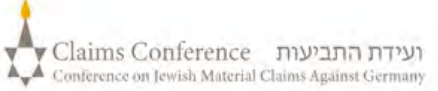

## КАК СФОТОГРАФИРОВАТЬ СЕБЯ

## ШАГ 5

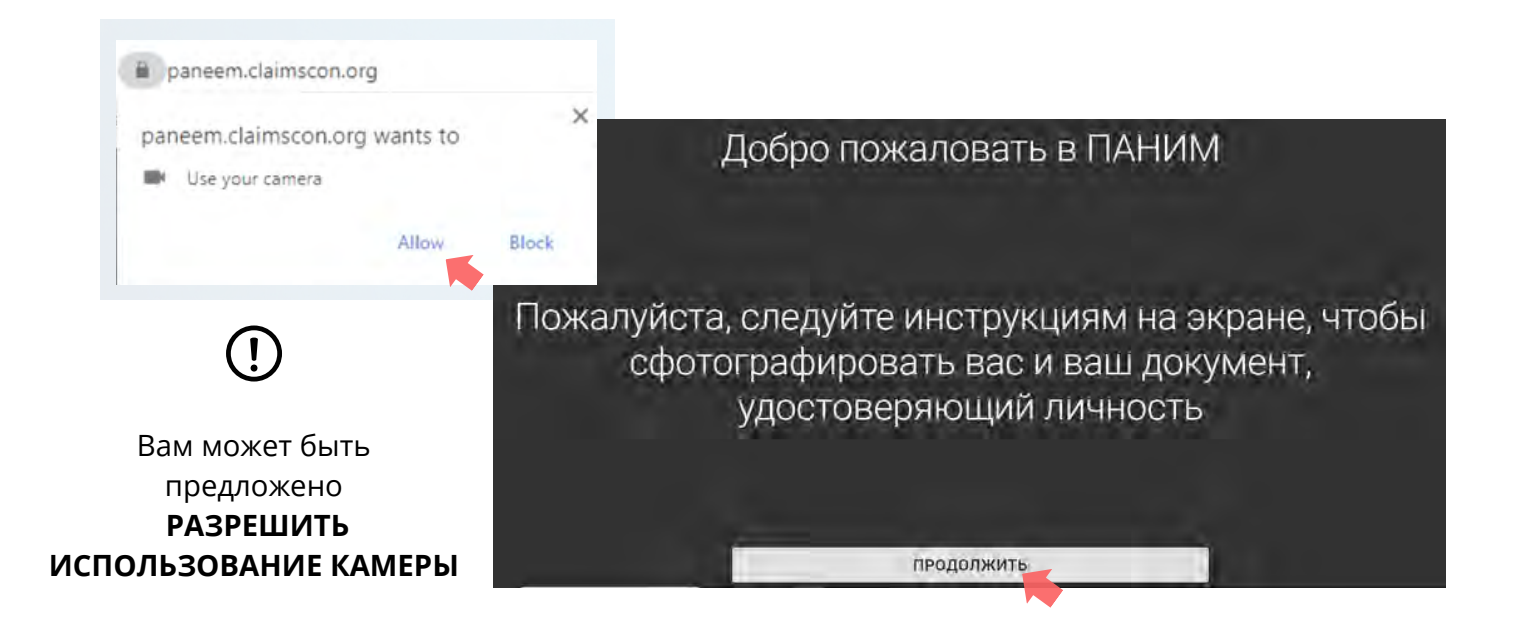

#### Советы

- Снимите все, что скрывает Ваше лицо, например, шапку/очки/ или маску.
- Поместите лицо внутри овальной рамки.
- Кликните таке рното и сфотографируйте себя.

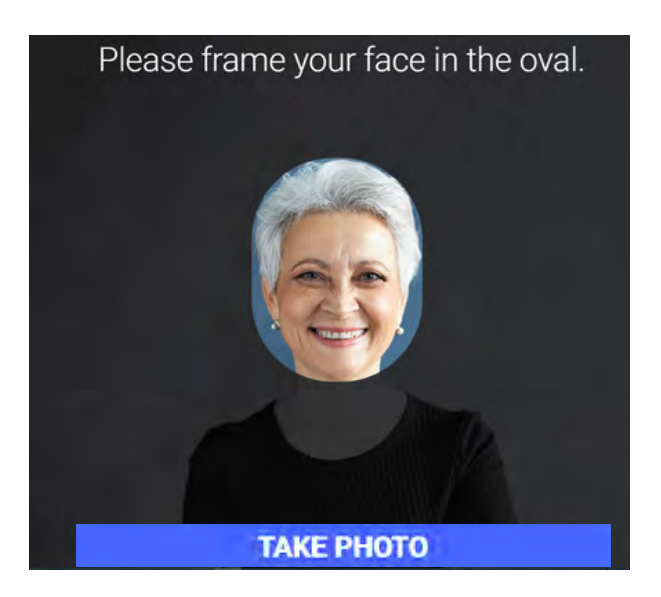

На этом изображении должно быть только Ваше лицо. Пожалуйста, не держите Ваше удостоверение личности в руках во время фотографирования.

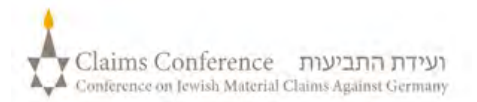

## ФОТОГРАФИРОВАНИЕ ДОКУМЕНТА, УДОСТОВЕРЯЮЩЕГО ЛИЧНОСТЬ

(Например, водительские права, паспорт или удостоверение личности штата)

#### ЭТОТ ШАГ МОЖНО ПРОПУСТИТЬ, ЕСЛИ ВЫ УСПЕШНО РЕГИСТРИРОВАЛИСЬ В РАNEEM В ПРОШЛОМ, ПЕРЕЙДИТЕ К СТР. 7

## ШАГ 6

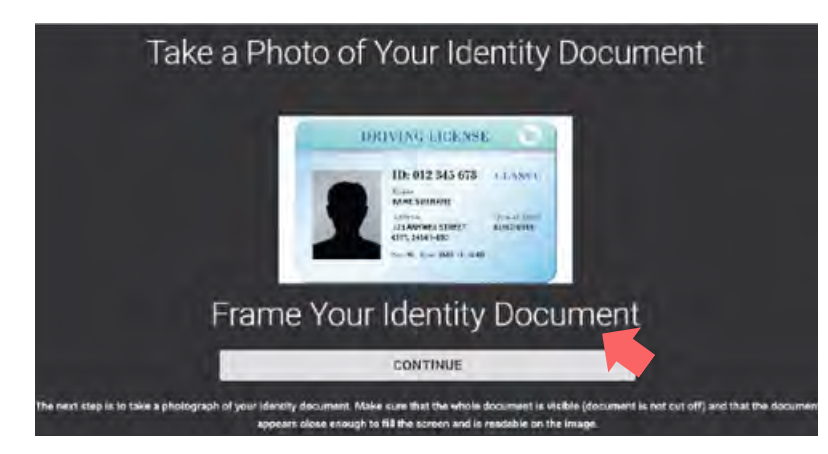

## $( \mathbf{I} )$

Если Вы успешно зарегистрировались в PANEEM ранее, для сертификации нужно будет только сделать селфи фото, так как у нас уже есть Ваш документ, удостоверяющий личность.

#### СОВЕТЫ

- Убедитесь, что весь документ отображается в рамке и попадает в кадр.
- На документе должна быть Ваша фотография и указана дата вашего рождения. Если дата рождения указана только на обратной стороне документа, сделайте фотографию сначала лицевой, а затем оборотной стороны.
- Не закрывайте документ пальцами.
- Убедитесь, что изображение не слишком темное и не слишком светлое и читаемое. Проверьте, что нет бликов и изображение четкое.
- Просмотрите изображение после съемки.
  Если вы недовольны снимком, нажмите "переснять" (retake), а когда будете удовлетворены качеством изображения, нажмите "отправить"(send).

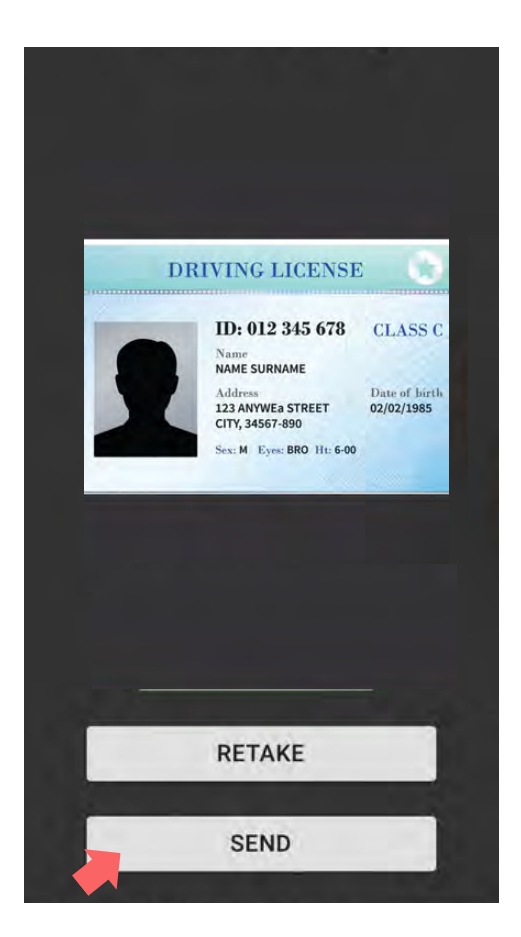

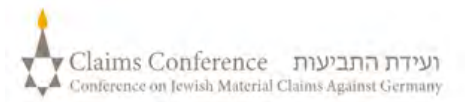

## ФОТОГРАФИРОВАНИЕ ДОКУМЕНТА, УДОСТОВЕРЯЮЩЕГО ВАШУ ЛИЧНОСТЬ

Как только документ будет отсканирован, появится сообщение о завершении процесса. Теперь система обработает Вашу проверку подлинности.

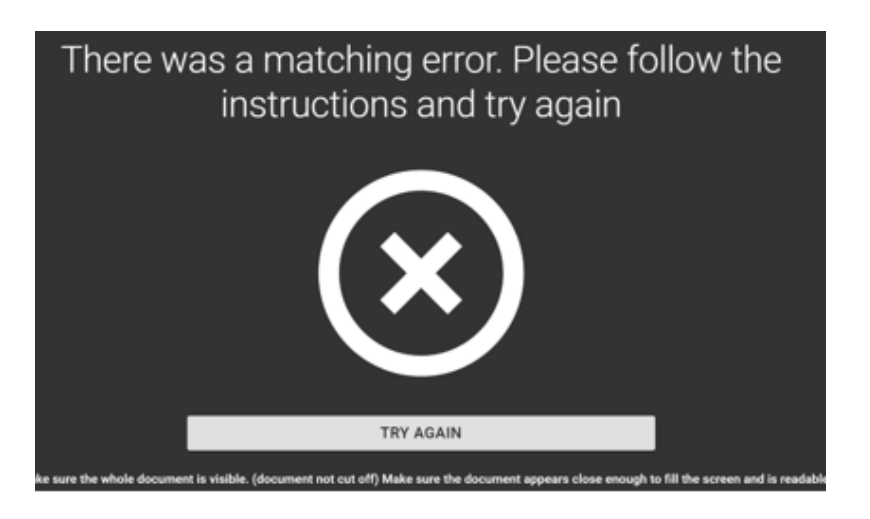

#### ПРЕДУПРЕЖДЕНИЕ ОБ ОШИБКЕ

# Если PANEEM не может проверить изображения,

появится предупреждение об ошибке, и Вам будет предложено повторно сфотографировать себя и фотографию Вашего удостоверения личности

ШАГ 7

Вас спросят, есть ли на обратной стороне Вашего документа, удостоверяющего личность, персональная информация • Если ответ "ДА"

Сфотографируйте обратную сторону документа, выполнив те же действия (см. стр.5)

 Если ответ "**HET**"
 Завершите процесс проверки PANEEM

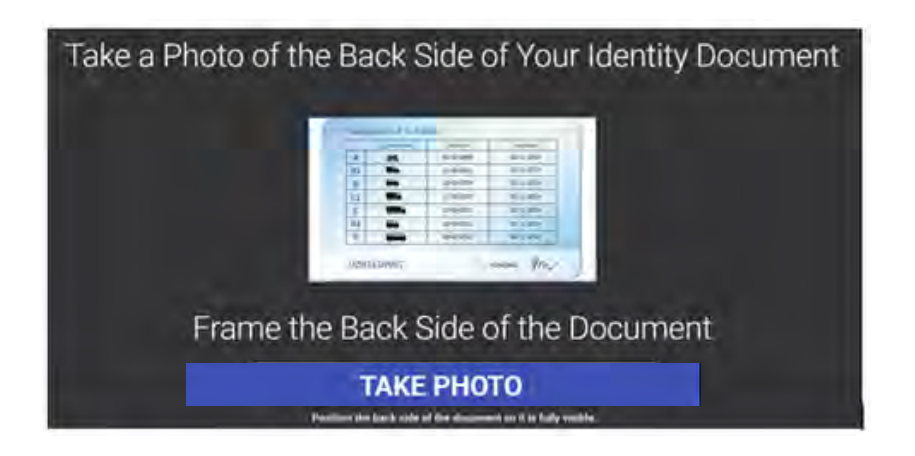

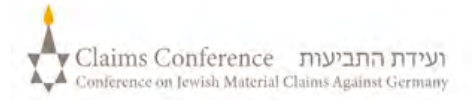

## ЗАВЕРШЕНИЕ ПРОЦЕССА

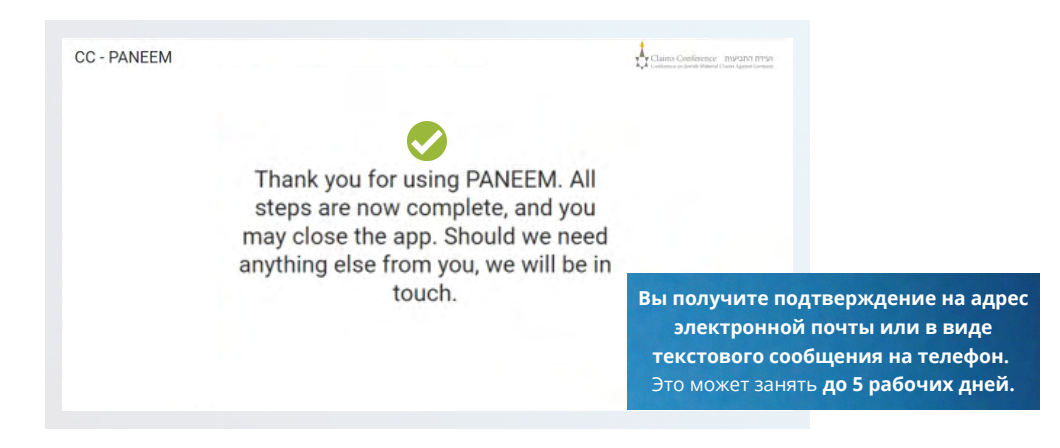

#### В ПОДТВЕРЖДЕНИИ БУДЕТ ПОКАЗАН ОДИН ИЗ СЛЕДУЮЩИХ СТАТУСОВ ПРОВЕРКИ PANEEM:

#### Если результаты УТВЕРЖДЕНЫ:

«Вы успешно завершили проверку PANEEM. Дальнейшие действия не требуются.»

#### Если результаты находятся на рассмотрении:

«Мы получили Вашу проверку PANEEM, которая в настоящее время находится на рассмотрении.»

#### Если результаты НЕ УТВЕРЖДЕНЫ:

- SMS «Paneem не смог подтвердить вашу личность. Пожалуйста, зайдите снова в Paneem по адресу <u>paneem.claimscon.org</u>, чтобы завершить процесс подачи заявления.»
- Электронное письмо «Уважаемая госпожа/ господин, этим письмом мы обращаемся к вам сегодня с просьбой, чтобы Вы снова подтвердили свою личность, используя нашу онлайн систему проверки личности PANEEM. Мы приносим свои извинения за повторную просьбу, но мы не смогли подтвердить Вашу личность с первой попытки. Если у Вас есть какие-либо вопросы, мы будем рады помочь вам. Вы можете написать нам на электронную почту info@claimscon.com или позвонить в один из офисов, указанных ниже.»

#### Нужна помощь?

#### Европа:

1

3

Tel: +49 69 970 7010 Email: A2-HF-CEEF2@claimscon.org

**Израиль и бывший Советский Союз** +972-(3)-519-4400 **(Тель-Авив с территории Израиля)** 03-519-4400 Email: infodesk@claimscon.org

Соединенные Штаты и все другие страны Tel: +1-646-536-9100 Email: info@claimscon.org

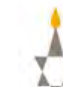

7

При вводе регистрационного номера и даты рождения, пользователи могут продолжить с верификацией, либо проверить статус своего PANEEM.

| PANEEM.                              |        |
|--------------------------------------|--------|
| Hamep berriktspinuse 7/7*<br>1234567 | Ø      |
| Должен состоять из 7 Бирр            |        |
| Дита рождения АМА (DD/vev/w-         |        |
| 01/01/1941                           | Ġ      |
| # 0 12/31/1940                       |        |
| кликните чтобы продо                 | олжить |
|                                      |        |
| ПРОВЕРКА СТАТУС                      | A      |

This is how the Paneem status will appear:

 $\bigotimes$  You have successfully completed your Paneem verification. No further action is required.  $\times$ 

| 1 | <b>"Вы должны пройти регистрацию в PANEEM."</b><br>Заявитель ещё не прошел проверку Paneem. |
|---|---------------------------------------------------------------------------------------------|
| 0 | "Ваша проверка PANEEM проходит мануальную обработку.                                        |
| 2 | Мы сообщим Вам о завершении этого процесса"                                                 |
|   | Заявитель прошел PANEEM, и дело находится на рассмотрении.                                  |
| 2 | "Вы успешно завершили проверку PANEEM.                                                      |
| 3 | Дальнейшие действия не требуются."                                                          |
|   | Заявитель прошел PANEEM, и дело одобрено.                                                   |
|   | "PANEEM не смог подтвердить вашу личность.                                                  |
| 4 | Пожалуйста, повторите проверку PANEEM как можно быстрее."                                   |
|   | Заявитель прошел PANEEM, и дело не одобрено.                                                |
| 5 | "Вы должны пройти аутентификацию в PANEEM."                                                 |
|   | Заявитель уже зарегистрирован и теперь ему необходимо                                       |
|   | аутентифицироваться.                                                                        |

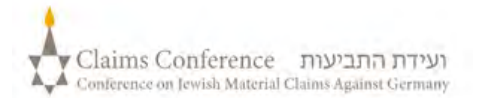